# **Royal Caribbean Cruises, LTD**

### Vendor Self Service Instruction Manual

# Accessing Our Website

https://supplier.rccl.com/jde/servlet/com.jdedwards.runtime.virtual.LoginServlet

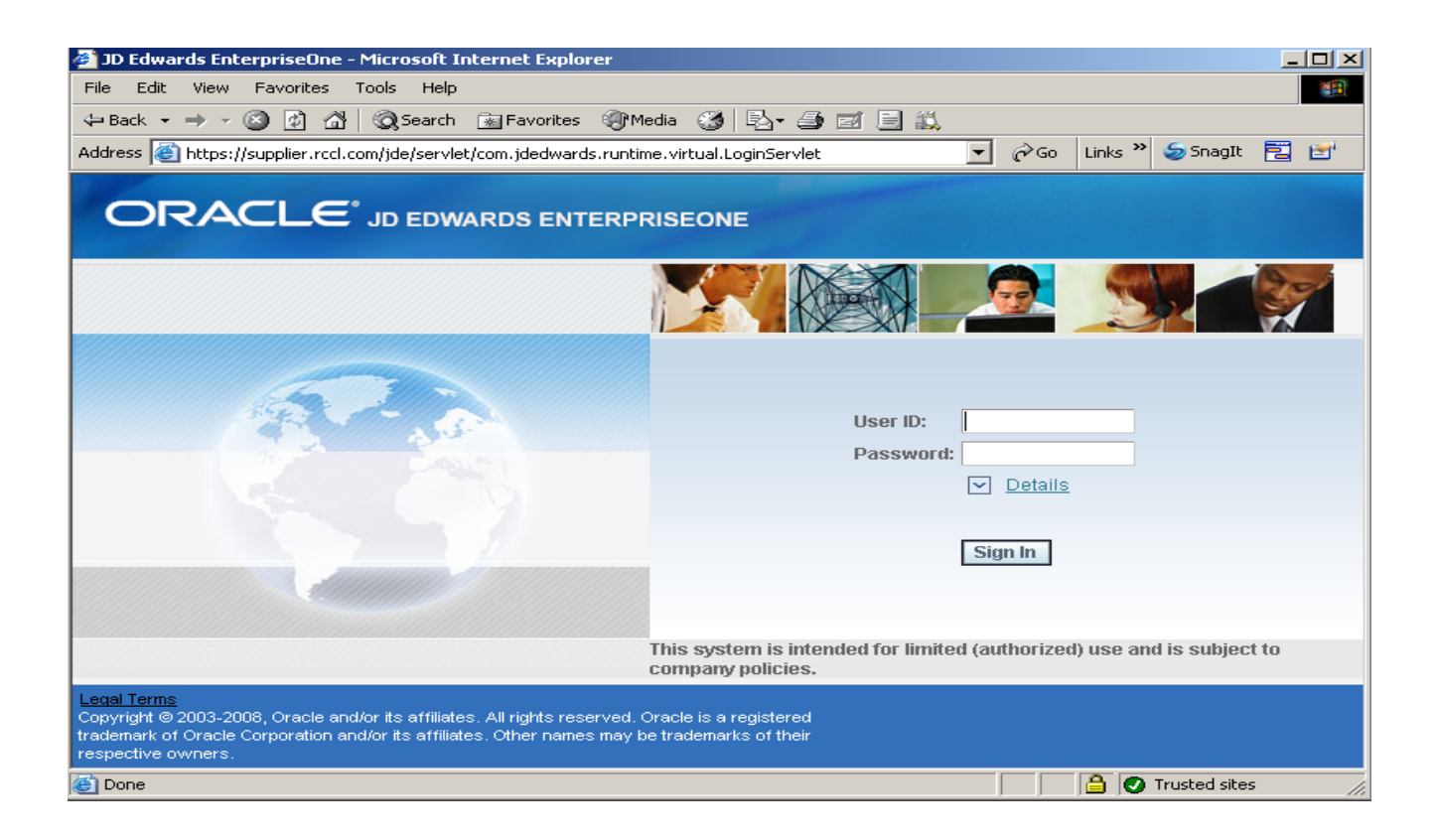

## **Preferred Browser**

### **Internet Explorer 11**

If browser does not work please check setting and make sure Enterprise Mode and/or under Compatibility View settings rccl.com must be added.

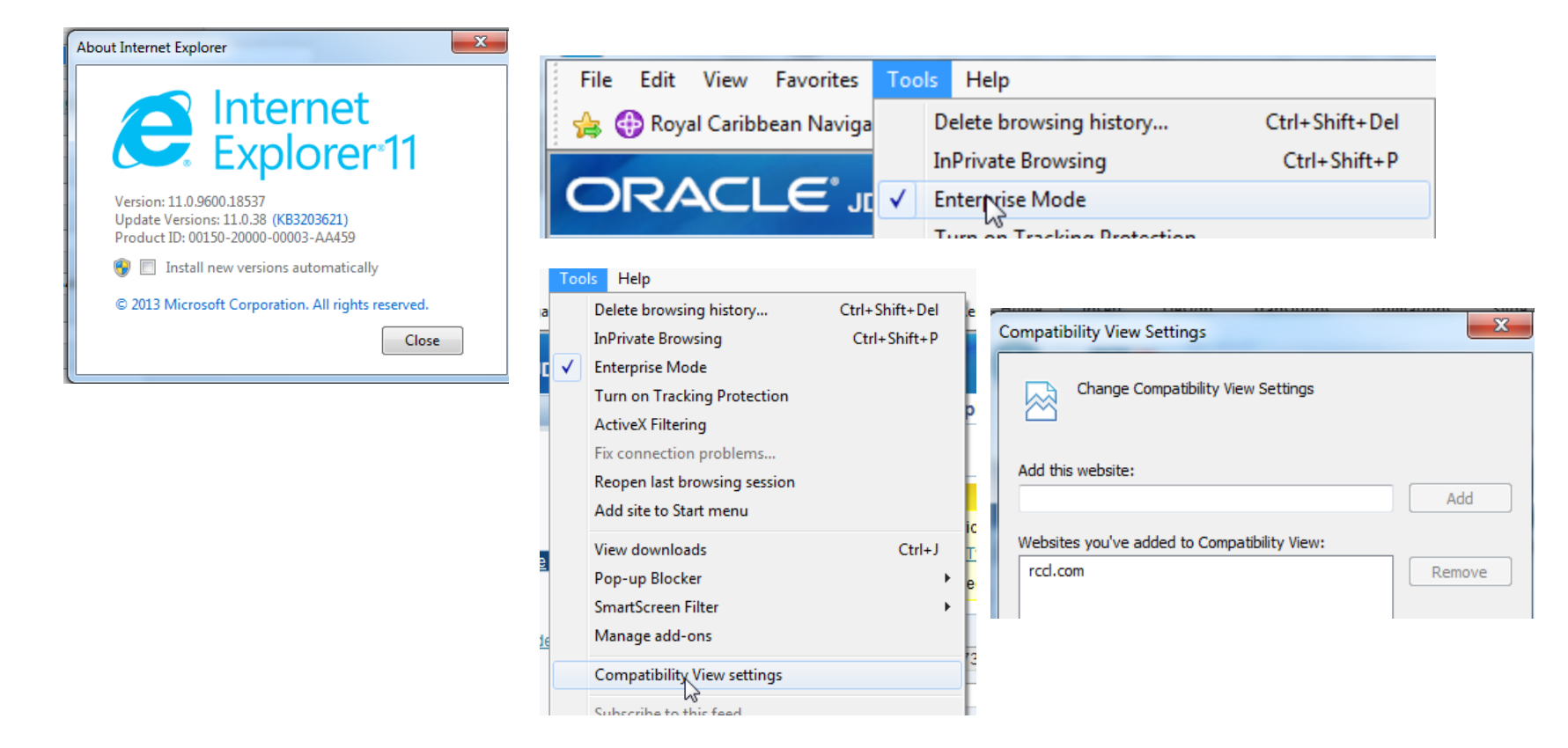

Upon logon, you MUST change your password. New password must be a minimum of 7 characters long and must include at least 1 alpha and 1 numeric character

FOR EXAMPLE:

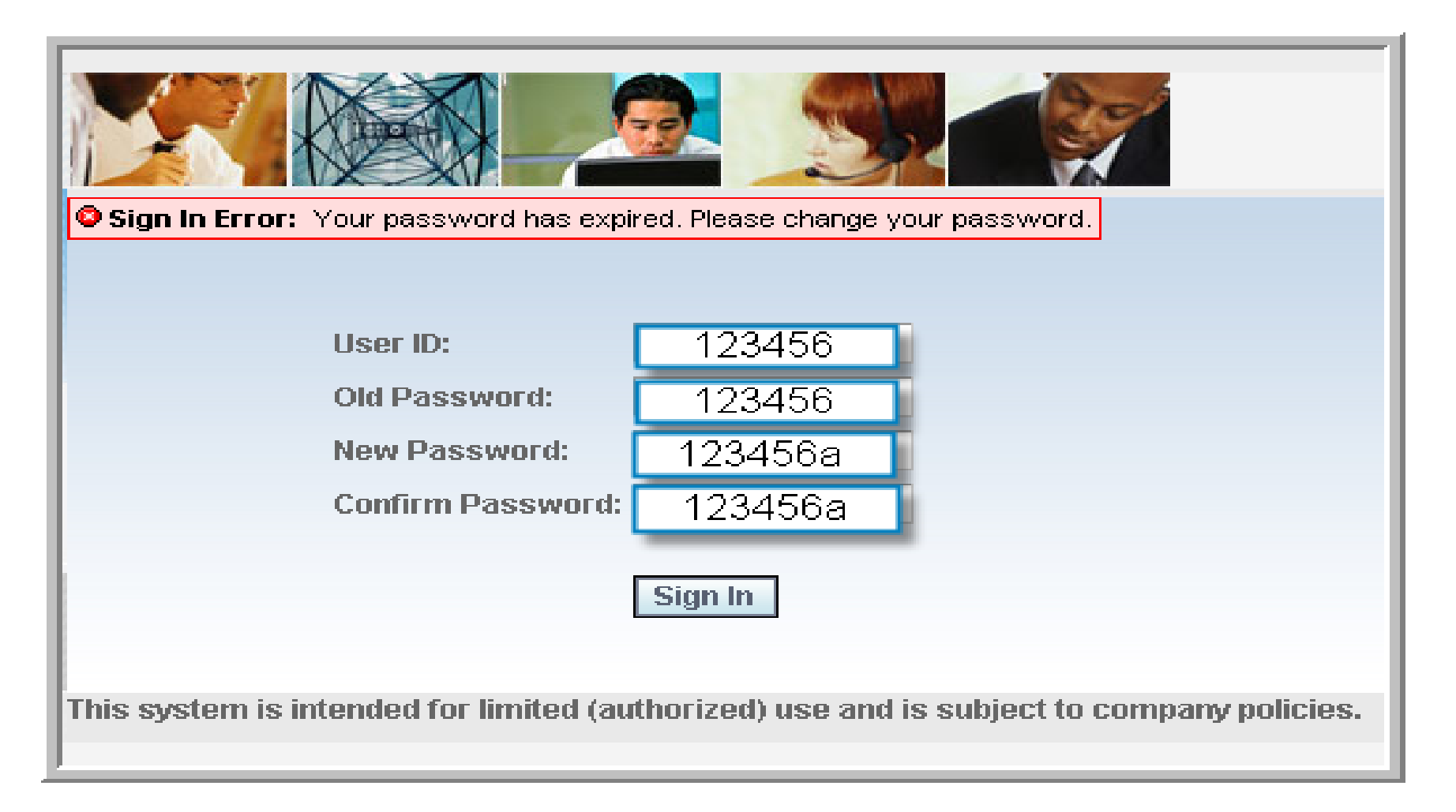

### Once you have logged in, the following screen will appear.

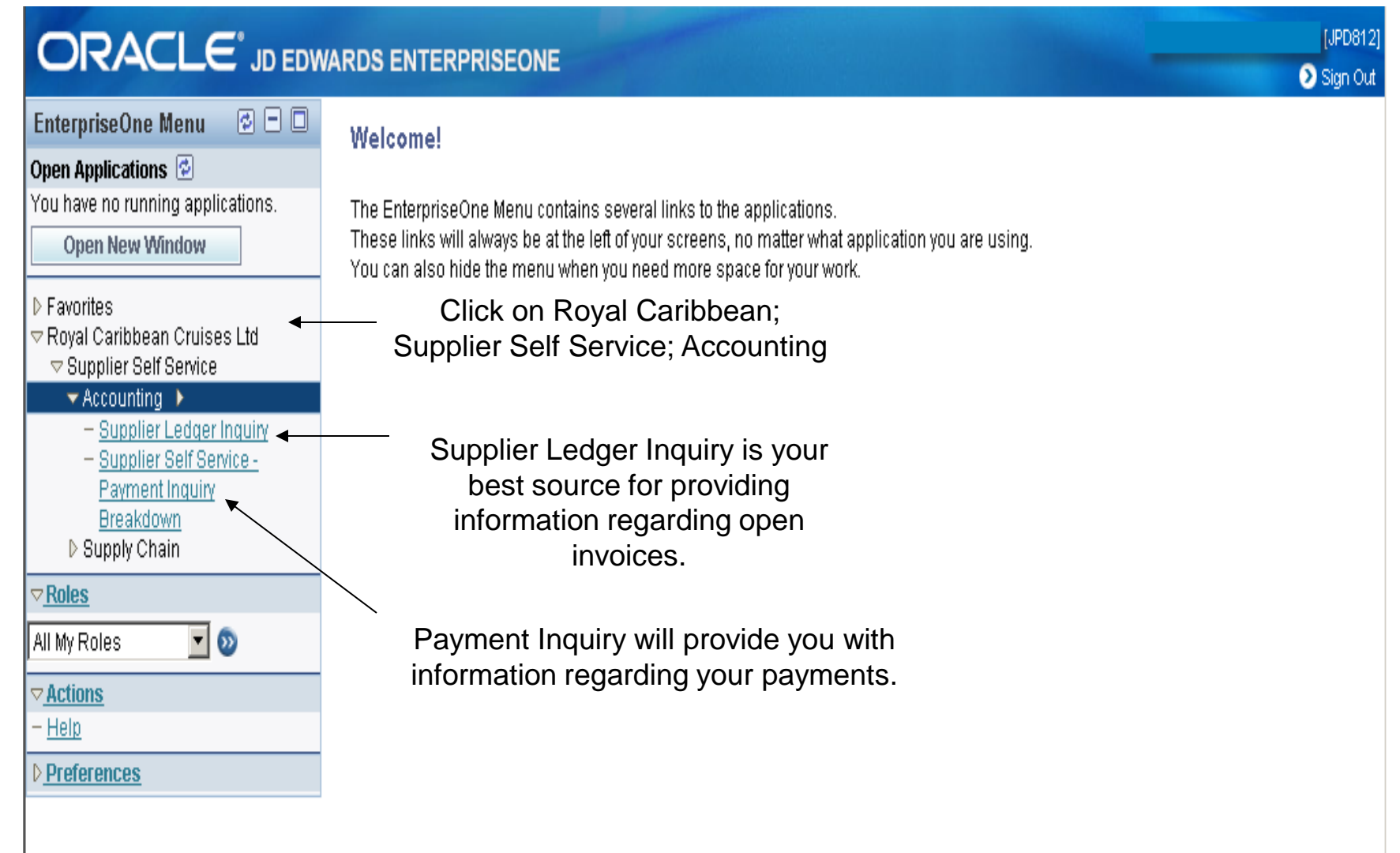

# **INVOICE INQUIRY**

 The invoice inquiry screen will provide you with information regarding invoices that have been processed, but not yet paid, in addition to those that have been paid. In order to search for Open invoices, Click on Open, then Click on FIND. All open invoices will be presented. If you wish to search for 1 invoice, Please enter the number in the invoice Number box and click on FIND.

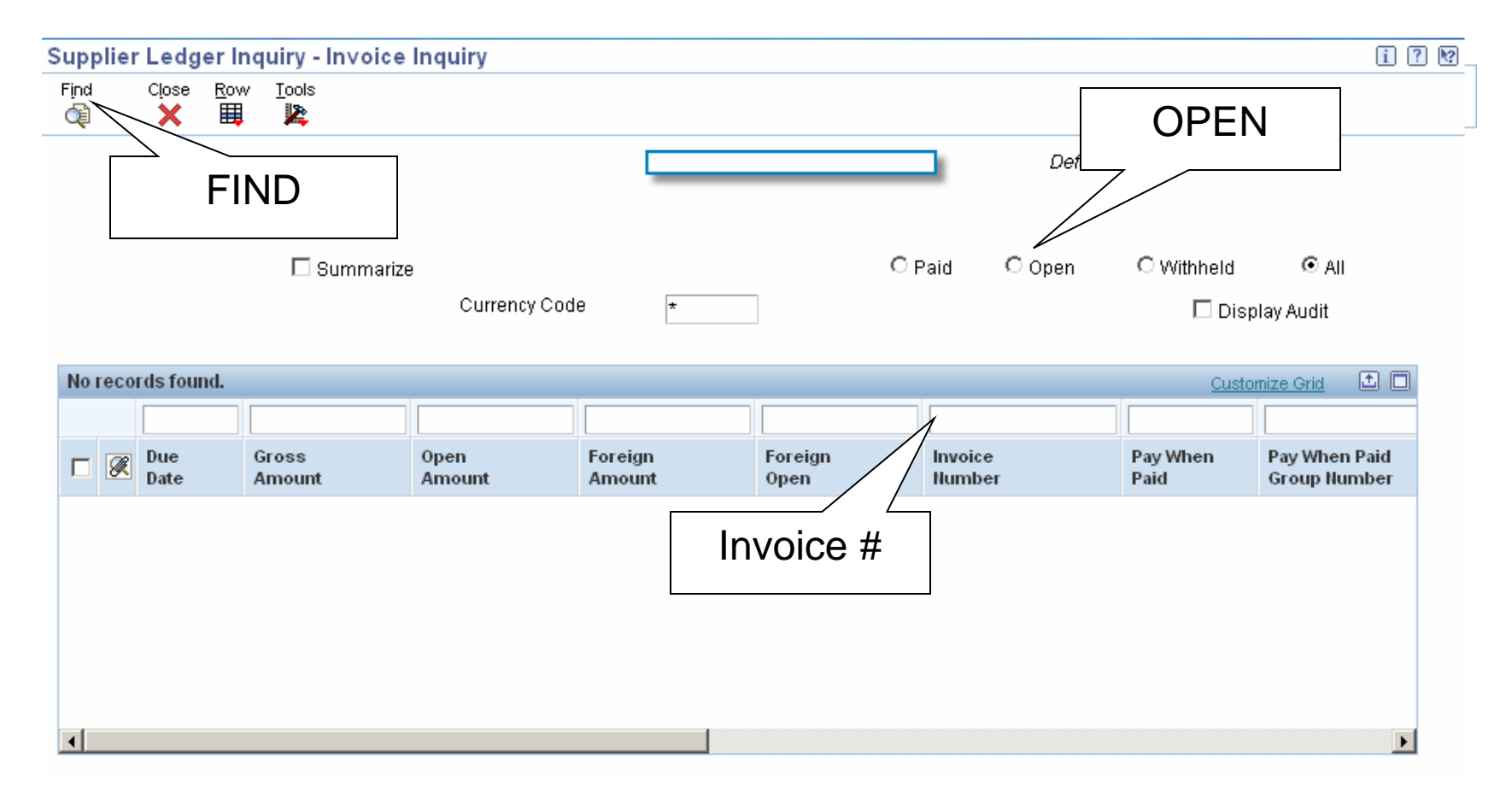

# PAYMENT INQUIRY

- The payment inquiry section provides instructions on searching payments.
- The Payment Inquiry Screen provides:
  - Check number
  - Check date
  - Check Amount
  - Invoice number
  - Invoice Date
  - Payment Amount
  - PO Number if Applicable
  - Currency
  - Foreign Amount if Applicable

## **PAYMENT INQUIRY**

| R/      |                 |                 | ENTERP            | RISEONE       |                 |                   |               |                   |            |                         | [J                                                                                                    |
|---------|-----------------|-----------------|-------------------|---------------|-----------------|-------------------|---------------|-------------------|------------|-------------------------|----------------------------------------------------------------------------------------------------|
|         | 0.15.0          |                 |                   |               |                 |                   |               |                   |            |                         | Signal Signal |
| uppii   | er Self Servic  | e - Payment In  | quiry Brea        | akdown - work | with Paymer     | 115               |               |                   |            |                         | 1                                                                                                    |
| iect r  | -iud Ciose Too  |                 |                   |               |                 |                   |               |                   |            |                         |                                                                                                    |
| -       |                 | ·               |                   |               |                 |                   |               |                   |            |                         |                                                                                                    |
| Supp    | lier            | Your Supplie    | er#               | Your Com      | bany Name       |                   |               |                   |            |                         |                                                                                                    |
|         |                 |                 |                   |               |                 |                   |               |                   |            |                         |                                                                                                    |
| Supp    | lier Invoice    | *               |                   | Invoice Date  | Range           |                   | Check         | Date Range        |            |                         | _                                                                                                    |
|         |                 |                 |                   |               | From            | Thru              |               | From              |            | Thru                    |                                                                                                    |
| Chec    | k Number        | *               |                   |               |                 |                   | -             | 06/05/2003        | 060        | 05/2003                 |                                                                                                    |
|         |                 |                 |                   |               |                 |                   |               | 00/00/2000        |            | 00/2000                 |                                                                                                    |
| Rec     | ords 1 - 14     |                 |                   |               |                 |                   |               |                   | 9          | Customize Grid          | ± 🗆                                                                                                    |
|         |                 |                 |                   | •             |                 |                   |               |                   |            |                         | _                                                                                                    |
|         | Check<br>Number | Check<br>Amount | Invoice<br>Number |               | Invoice<br>Date | Payment<br>Amount | Check<br>Date | Purchase<br>Order | Cur<br>Cod | Foreign Payn<br>Arnount | nent                                                                                                    |
| $\odot$ | 1001331         | 1,371.35-       | 30417             |               | 04/10/2003      | 158.85-           | 06/05/2003    | 01051841          | USD        |                         | -                                                                                                    |
| 0       | 1001331         | 1,371.35-       | 30418             |               | 04/14/2003      | 158.85-           | 06/05/2003    | 01051839          | USD        |                         |                                                                                                    |
| 0       | 1001331         | 1,371.35-       | 30543             |               | 04/17/2003      | 158.85-           | 06/05/2003    | 01054688          | USD        |                         |                                                                                                    |
| 0       |                 | 4 074 05        |                   |               | p03             | 52.95-            | 06/05/2003    | 01054698          | USD        |                         |                                                                                                    |
| 0       | You             | can search      | by any            | y of the fie  | lds 103         | 52.95-            | 06/05/2003    | 01054636          | USD        |                         |                                                                                                    |
| 0       | above c         | or search b     | y Chec            | k Date Rai    | nge or          | 52.95-            | 06/05/2003    | 01057973          | USD        |                         |                                                                                                    |
| 0       |                 | Invoice         | Date F            | kange         | 03              | 52.95-            | 06/05/2003    | 01062622          | USD        |                         |                                                                                                    |
| 0       | 1001331         | 1,371.35-       | 30749             |               | 05/06/2003      | 211.80-           | 06/05/2003    | 01062728          | USD        |                         |                                                                                                    |
| 0       | 1001331         | 1,371.35-       | 30750             |               | 05/06/2003      | 52.95-            | 06/05/2003    | 01062731          | USD        |                         | -                                                                                                    |
| •       |                 |                 |                   |               |                 |                   |               |                   |            |                         |                                                                                                    |

## **PAYMENT INQUIRY**

| <b>२</b> /          | ACLE                                                 | JD EDWARDS                          | ENTERPR                                 | RISEONE     |                                             |                             |                             |                               |                   | 0                |
|---------------------|------------------------------------------------------|-------------------------------------|-----------------------------------------|-------------|---------------------------------------------|-----------------------------|-----------------------------|-------------------------------|-------------------|------------------|
| pplie<br>ect F<br>( | ind Close Iool                                       | e - Payment In<br><sup>s</sup> FIND | quiry Brea                              | kdown - Wor | k With Paymer                               | nts                         |                             |                               |                   | Ĩ                |
| Suppl               | ier                                                  | Your Suppli                         | er#                                     | Your Com    | pany Name                                   | 2                           |                             |                               |                   |                  |
| Suppl               | ier Invoice                                          | *                                   |                                         | Invoice Dat | te Range                                    |                             | Check                       | Date Range                    |                   |                  |
|                     |                                                      |                                     |                                         |             | Eropo                                       | Thru                        |                             | Examp                         |                   | TISPU            |
| Check               | KNumber                                              | *                                   |                                         |             | FIUIT                                       |                             |                             | FTUTTI                        |                   |                  |
| Check<br>Rec        | KNumber<br>Fords 1 - 1                               | *                                   | 5396000                                 |             |                                             |                             |                             |                               |                   | Customize Grid   |
| Check               | KNumber<br>Fords 1 - 1<br>Check<br>Number            | * Check Amount                      | 5396000<br>Invoice<br>Number            |             | From<br>Invoice<br>Date                     | Payment<br>Amount           | Check<br>Date               | Purchase<br>Order             | Cur<br>Cod        | Customize Grid 1 |
| Check<br>Rec        | KNumber<br>Fords 1 - 1<br>Check<br>Number<br>1001331 | *<br>Check<br>Amount<br>1,371.35-   | 5396000<br>Invoice<br>Number<br>5396000 |             | Invoice           Date           04/21/2003 | Payment<br>Amount<br>52.95- | Check<br>Date<br>06/05/2003 | Purchase<br>Order<br>01054698 | Cur<br>Cod<br>USD | Customize Grid 1 |

paid. Enter that number in this field and click on <u>FIND</u> on the tool bar above. If it has been paid, the information will be displayed as shown

| OR,    | ACLE                                      | JD EDWARDS             | ENTERI            | PRISEONE       |                 |                   |               |                    |            | (JPD8                                                                                                    | 312]<br>Out |  |  |
|--------|-------------------------------------------|------------------------|-------------------|----------------|-----------------|-------------------|---------------|--------------------|------------|----------------------------------------------------------------------------------------------------|-------------|--|--|
| Suppli | er Self Servic<br>Find Close Iool         | e - Payment In<br>FIND | auiry Bro         | eakdown - Work | With Paymer     | nts               |               |                    |            | i ? (                                                                                                    | <b>N</b> ?  |  |  |
| Supp   | Supplier Your Supplier # Your Comany Name |                        |                   |                |                 |                   |               |                    |            |                                                                                                    |             |  |  |
| Supp   | lier Invoice                              | *                      |                   | Invoice Date   | Range           |                   | Check         | Date Range         |            |                                                                                                    |             |  |  |
| Chec   | k Number                                  | *                      |                   |                | From            | Thru              |               | From<br>07/02/2004 | 07/        | Thru<br>/02/2004                                                                                           |             |  |  |
| Re     | cords 1 - 3                               |                        |                   |                |                 |                   |               |                    | <u>(</u>   | Customize Grid 🗈 🗖                                                                                         |             |  |  |
|        |                                           |                        |                   |                |                 |                   |               |                    |            |                                                                                                    |             |  |  |
|        | Check<br>Number                           | Check<br>Amount        | Invoice<br>Number |                | Invoice<br>Date | Payment<br>Amount | Check<br>Date | Purchase<br>Order  | Cur<br>Cod | Foreign Payment<br>Amount                                                                                  |             |  |  |
| ۲      | 5119743                                   | 594.20-                | 8030133           |                | 06/03/2004      | 372.25-           | 07/02/2004    |                    | USD        |                                                                                                    |             |  |  |
| 0      | 5119743                                   | 594.20-                | 8030307           |                | 06/06/2004      | 201.75-           | 07/02/2004    |                    | USD        | You can search                                                                                             |             |  |  |
| 0      | 5119743                                   | 594.20-                | 8030331           |                | 06/07/2004      | 20.20-            | 07/02/2004    |                    | USD        | for specific                                                                                               |             |  |  |
|        |                                           |                        |                   |                |                 |                   |               |                    |            | entering that<br>date in both the<br>From and Thru<br>fields and<br>clicking on<br>FIND in the tool<br>bar |             |  |  |

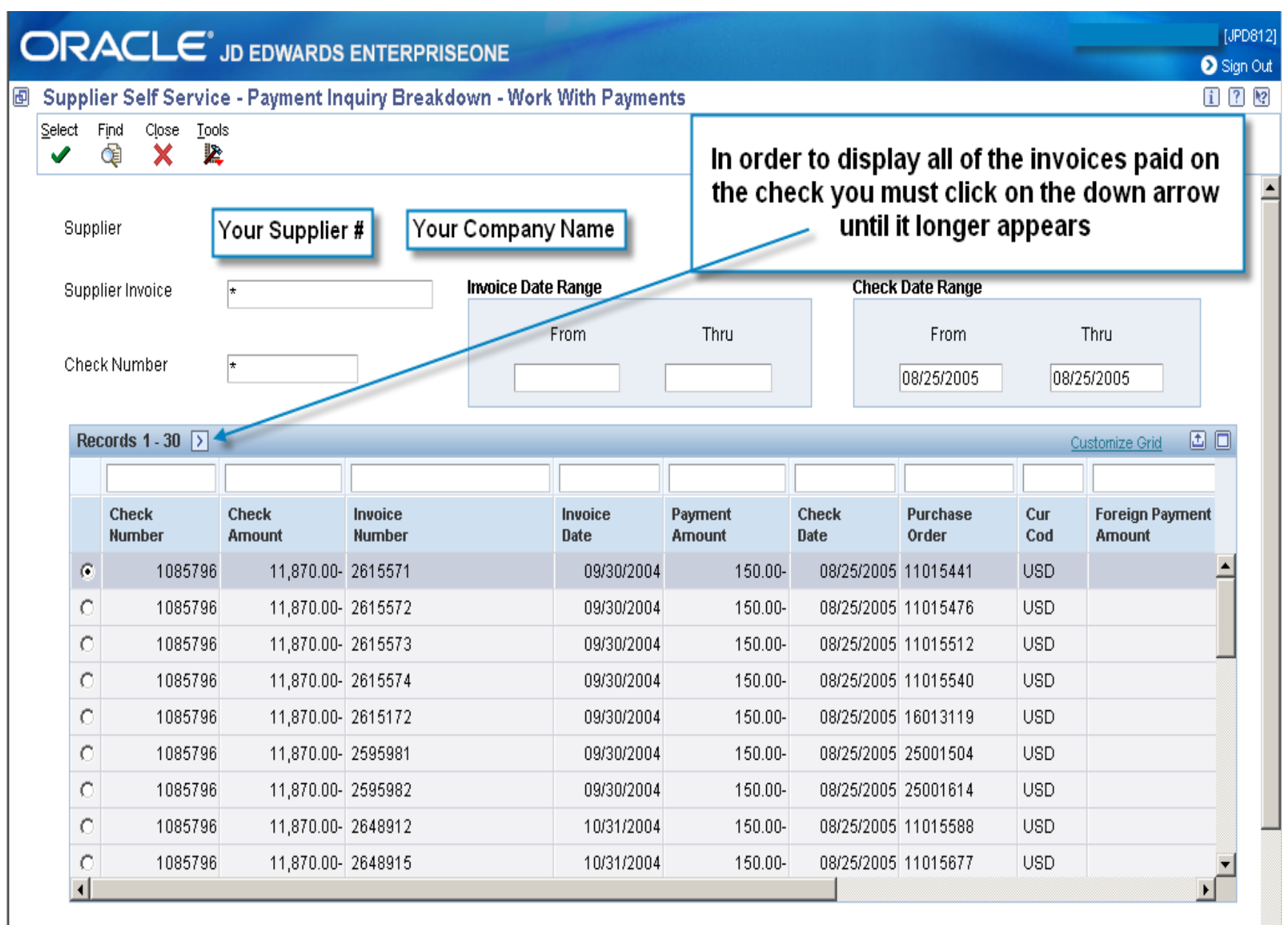

-

| pplie                                                 | er Self Servic                                                                                              | e - Payment In                                                                                                    | quiry Breakd                                                                                                    | lown - Work  | With Paymer                                                                                                    | 105                                                                           |                                                                                                    |                                                                                                    |                                                                    |                |
|-------------------------------------------------------|----------------------------------------------------------------------------------------------------|----------------------------------------------------------------------------------------------------|----------------------------------------------------------------------------------------------------|--------------|----------------------------------------------------------------------------------------------------|-------------------------------------------------------------------------------|----------------------------------------------------------------------------------------------------|----------------------------------------------------------------------------------------------------|--------------------------------------------------------------------|----------------|
| ct F                                                  | iind Close <u>T</u> ool<br>🏹 🗙 🎇                                                                            |                                                                                                    |                                                                                                    |              |                                                                                                    |                                                                               | You can so                                                                                                    | roll up o                                                                                                    | r down                                                             | n using the    |
| Suppli                                                | ier [                                                                                                    | Your Supplier                                                                                                    | # You                                                                                                    | r Company    | / Name                                                                                                    |                                                                               | scro                                                                                                    | oll bar or                                                                                                    | n the rig                                                          | gnt.           |
| Suppl                                                 | ier Invoice                                                                                                 | *                                                                                                    |                                                                                                    | Invoice Date | Range                                                                                                    |                                                                               | Check                                                                                                    | Date Range                                                                                                    |                                                                    |                |
|                                                       |                                                                                                    |                                                                                                    |                                                                                                    |              | From                                                                                                    | Thru                                                                          |                                                                                                    | From                                                                                                    |                                                                    | Thru           |
| Check                                                 | k Number                                                                                                    | *                                                                                                    |                                                                                                    |              |                                                                                                    |                                                                               |                                                                                                    | 08/25/2005                                                                                                    | 08/                                                                | /25/2005       |
|                                                       |                                                                                                    |                                                                                                    |                                                                                                    |              |                                                                                                    |                                                                               |                                                                                                    |                                                                                                    |                                                                    |                |
| Doc                                                   | orde 1 70                                                                                                   |                                                                                                    |                                                                                                    |              |                                                                                                    |                                                                               |                                                                                                    |                                                                                                    |                                                                    |                |
| Rec                                                   | ords 1 - 78                                                                                                 |                                                                                                    |                                                                                                    |              |                                                                                                    |                                                                               |                                                                                                    |                                                                                                    |                                                                    | Customize Grid |
| Rec                                                   | Check<br>Number                                                                                             | Check<br>Amount                                                                                                   | Invoice<br>Number                                                                                                    |              | Invoice<br>Date                                                                                                    | Payment<br>Amount                                                             | Check<br>Date                                                                                                    | Purchase<br>Order                                                                                                    | Cur<br>Cod                                                         | Customize Grid |
| Rec                                                   | Check<br>Number<br>1085796                                                                                  | Check<br>Amount<br>11,870.00-                                                                                     | Invoice<br>Number<br>278177                                                                                                    |              | Invoice<br>Date<br>02/28/2005                                                                                                    | Payment<br>Amount<br>150.00                                                   | Check<br>Date<br>08/25/2005                                                                                                    | Purchase<br>Order<br>16013917                                                                                                    | Cur<br>Cod<br>USD                                                  | Customize Grid |
| Rec<br>C<br>C                                         | ords 1 - 78<br>Check<br>Number<br>1085796<br>1085796                                                        | Check<br>Amount<br>11,870.00-<br>11,870.00-                                                                       | Invoice<br>Number<br>278177<br>278021                                                                                                    |              | Invoice<br>Date<br>02/28/2005<br>02/28/2005                                                                                                    | Payment<br>Amount<br>150.00                                                   | Check<br>Date<br>08/25/2005<br>08/25/2005                                                                                                    | Purchase<br>Order<br>16013917<br>56007253                                                                                                    | Cur<br>Cod<br>USD<br>USD                                           | Customize Grid |
| Rec<br>C<br>C<br>C                                    | ords 1 - 78<br>Check<br>Number<br>1085796<br>1085796                                                        | Check<br>Amount<br>11,870.00-<br>11,870.00-<br>11,870.00-                                                         | Invoice<br>Number<br>278177<br>278021<br>2781754                                                                                                    |              | Invoice<br>Date<br>02/28/2005<br>02/28/2005<br>02/28/2005                                                                                                    | Payment<br>Amount<br>150.00<br>150.00<br>150.00                               | Check<br>Date           0:         08/25/2005           0:         08/25/2005           0:         08/25/2005                                                                                                    | Purchase<br>Order           16013917           56007253           11016142                                                                                    | Cur<br>Cod<br>USD<br>USD<br>USD                                    | Customize Grid |
| Rec<br>0<br>0<br>0<br>0<br>0                          | ords 1 - 78<br>Check<br>Number<br>1085796<br>1085796<br>1085796                                             | Check<br>Amount<br>11,870.00-<br>11,870.00-<br>11,870.00-<br>11,870.00-                                           | Invoice           Number           278177           278021           2781754           2781753                                                                         |              | Invoice           Date           02/28/2005           02/28/2005           02/28/2005           02/28/2005                                                                                                   | Payment<br>Amount<br>150.00<br>150.00<br>150.00                               | Check<br>Date           0:         08/25/2005           0:         08/25/2005           0:         08/25/2005           0:         08/25/2005                                                                                                    | Purchase           Order           16013917           56007253           11016142           11016086                                                          | Cur<br>Cod<br>USD<br>USD<br>USD<br>USD                             | Customize Grid |
| Rec<br>0<br>0<br>0<br>0<br>0                          | ords 1 - 78<br>Check<br>Number<br>1085796<br>1085796<br>1085796<br>1085796                                  | Check<br>Amount<br>11,870.00-<br>11,870.00-<br>11,870.00-<br>11,870.00-<br>11,870.00-                             | Invoice<br>Number<br>278177<br>278021<br>2781754<br>2781753<br>2781781                                                                                                 |              | Invoice           Date           02/28/2005           02/28/2005           02/28/2005           02/28/2005           02/28/2005           02/28/2005                                                         | Payment<br>Amount<br>150.00<br>150.00<br>150.00<br>150.00                     | Check<br>Date           0         08/25/2005           0         08/25/2005           0         08/25/2005           0         08/25/2005           0         08/25/2005           0         08/25/2005                                                                                                    | Purchase           Order           16013917           56007253           11016142           11016086           20007431                                       | Cur<br>Cod<br>USD<br>USD<br>USD<br>USD<br>USD                      | Customize Grid |
| Rec<br>0<br>0<br>0<br>0<br>0<br>0<br>0                | ords 1 - 78<br>Check<br>Number<br>1085796<br>1085796<br>1085796<br>1085796<br>1085796                       | Check<br>Amount<br>11,870.00-<br>11,870.00-<br>11,870.00-<br>11,870.00-<br>11,870.00-                             | Invoice<br>Number<br>278177<br>278021<br>2781754<br>2781753<br>2781781<br>2781783                                                                                      |              | Invoice           02/28/2005           02/28/2005           02/28/2005           02/28/2005           02/28/2005           02/28/2005           02/28/2005           02/28/2005                              | Payment<br>Amount<br>150.00<br>150.00<br>150.00<br>150.00<br>150.00           | Check<br>Date           08/25/2005           08/25/2005           08/25/2005           08/25/2005           08/25/2005           08/25/2005           08/25/2005           08/25/2005           08/25/2005                                                                                                    | Purchase           Order           16013917           56007253           11016142           11016086           20007431           20007517                    | Cur<br>Cod<br>USD<br>USD<br>USD<br>USD<br>USD<br>USD               | Customize Grid |
| Rec<br>0<br>0<br>0<br>0<br>0<br>0<br>0<br>0<br>0<br>0 | ords 1 - 78<br>Check<br>Number<br>1085796<br>1085796<br>1085796<br>1085796<br>1085796<br>1085796<br>1085796 | Check<br>Amount<br>11,870.00-<br>11,870.00-<br>11,870.00-<br>11,870.00-<br>11,870.00-<br>11,870.00-<br>11,870.00- | Invoice           Number           278177           278021           2781754           2781753           2781781           2781781           2781783           2781751 |              | Invoice<br>Date           02/28/2005           02/28/2005           02/28/2005           02/28/2005           02/28/2005           02/28/2005           02/28/2005           02/28/2005           02/28/2005 | Payment<br>Amount<br>150.00<br>150.00<br>150.00<br>150.00<br>150.00<br>150.00 | Check<br>Date           0         08/25/2005           0         08/25/2005           0         08/25/2005           0         08/25/2005           0         08/25/2005           0         08/25/2005           0         08/25/2005           0         08/25/2005           0         08/25/2005           0         08/25/2005           0         08/25/2005 | Purchase           Order           16013917           56007253           11016142           11016086           20007431           20007517           11016056 | Cur<br>Cod<br>USD<br>USD<br>USD<br>USD<br>USD<br>USD<br>USD<br>USD | Customize Grid |

# EXPORT DATA TO EXCEL

- This application allows you to export the data to an Excel file
- In order to be able to export, you will need to install the executable file on this page.
   See instructions on the next page.

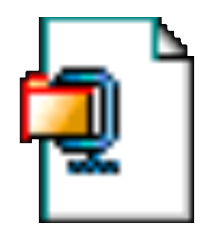

 Instructions on how to export to MS Excel are provided with the Payment Screen Instructions

# Instructions on how to install the executable file

### Step 1. Double Click Icon to Install

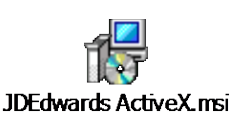

Step 2. Click Next

### 🛃 JDEdwards ActiveX 23r1 Setup Welcome to the JDEdwards ActiveX 23r1 Installation Wizard It is strongly recommended that you exit all Windows programs. before running this setup program. Click Cancel to guit the setup program, then close any programs you have running. Click Next to continue the installation. WARNING: This program is protected by copyright law and international treaties. Unauthorized reproduction or distribution of this program, or any portion of it, may result in severe civil and criminal penalties, and will be prosecuted to the maximum extent possible under law. < Back Next > Cancel

# Instructions on how to install the executable file – Cont'd

- <u>Step 3</u> To enter
  - Your full Name
  - Name of your company
  - Click Next

| 🛃 JDEdwards ActiveX 🛛                                                            | 23r1 Setup                                                                                                    |                             |
|----------------------------------------------------------------------------------|----------------------------------------------------------------------------------------------------|-----------------------------|
| User Information<br>Enter the following informa                                  | ation to personalize your installation.                                                                                                    | <ul> <li>A state</li> </ul> |
| Full N <u>a</u> me:                                                              | name                                                                                                    |                             |
| Organization:                                                                    | name                                                                                                    |                             |
| The settings for this ap<br>share this computer. Y<br>users. Install this applic | plication can be installed for the current user or for all u:<br>ou must have administrator rights to install the settings fo<br>ation for:<br>④ Anyone who uses this computer<br>● Only for <u>m</u> e (RCCL) | sers that<br>or all         |
| Wise Installation Wizard (R) –                                                   | < Back Next >                                                                                                    | Cancel                      |

| 🛃 JDEdwards ActiveX 23r1 Setup                                                                                                    |      |
|----------------------------------------------------------------------------------------------------|------|
| Destination Folder<br>Select a folder where the application will be installed.                                                                                                    | Ó    |
| The Wise Installation Wizard will install the files for JDEdwards ActiveX 23r1 in the<br>following folder.                                                                                                  |      |
| To install into a different folder, click the Browse button, and select another folder.<br>You can choose not to install JDEdwards ActiveX 23r1 by clicking Cancel to exit the<br>Wise Installation Wizard. |      |
| Destination Folder<br>C:\Documents and Settings\104379\Application Data\Micro\ Browse                                                                                                    |      |
| Wise Installation Wizard (R)<br><u>Back</u> <u>N</u> ext > Ca                                                                                                    | ncel |

# Instructions on how to install the executable file – Cont'd

Step 5 Click Next

Step 6 Click Finish

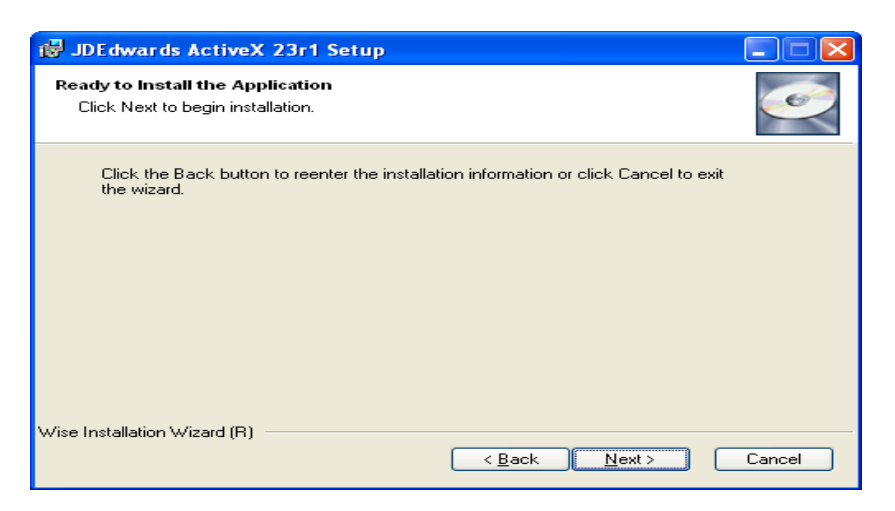

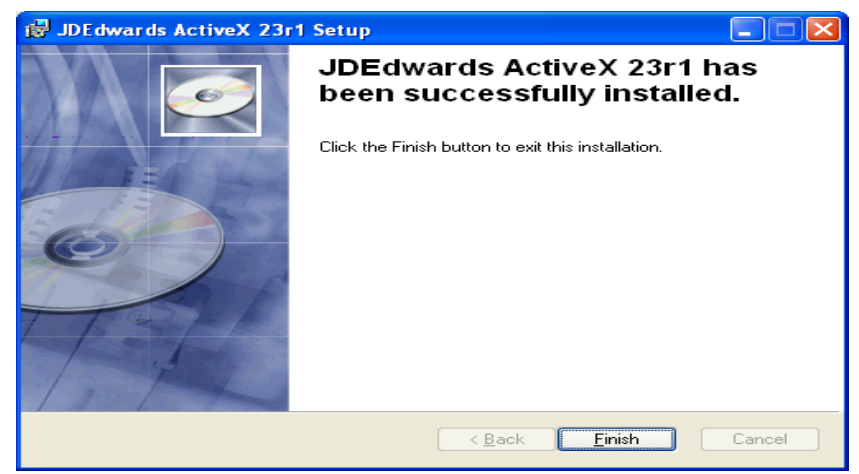

### **Exporting to Excel**

### This system allows you to export your data to excel

| supplie     | e <b>r Self Servic</b><br>ind Close <u>T</u> ool<br>D X R<br>ier                  | e - Payment In<br>s<br>Your Supplie                                                                                             | quiry Break                                                                                                    | idown - Work With Payn<br>ur Company Name                                                          | Example: Y<br>specific da<br>and click <u>F</u><br>the date wi               | (ou want te<br>te, enter th<br><u>IND</u> on the<br>II be displa                                         | o see wh<br>ne date ir<br>tool bar<br>ayed. I ch                                                                                                    | at was<br>n mm/d<br>r. All ite<br>nose 08                          | paid on a<br>ld/yy format<br>ms paid on<br>3/25/05. |
|-------------|-----------------------------------------------------------------------------------|----------------------------------------------------------------------------------------------------|----------------------------------------------------------------------------------------------------|----------------------------------------------------------------------------------------------------|------------------------------------------------------------------------------|----------------------------------------------------------------------------------------------------|----------------------------------------------------------------------------------------------------|--------------------------------------------------------------------|-----------------------------------------------------|
| Suppl       | ier Invoice                                                                       | *                                                                                                    |                                                                                                    | Invoice Date Range                                                                                 |                                                                              | ĸ                                                                                                    | Date Range                                                                                                    |                                                                    |                                                     |
| Check       | Number                                                                            | *                                                                                                    |                                                                                                    | From                                                                                               | Thru                                                                         |                                                                                                    | From                                                                                                    |                                                                    | Thru                                                |
| Rec         | ords 1 - 30 🕥                                                                     |                                                                                                    |                                                                                                    |                                                                                                    | _                                                                            |                                                                                                    |                                                                                                    | 2                                                                  | Customize Grid 🚺 🚺                                  |
|             |                                                                                   |                                                                                                    |                                                                                                    |                                                                                                    |                                                                              | 09/26/2006                                                                                               |                                                                                                    |                                                                    |                                                     |
|             |                                                                                   |                                                                                                    | L                                                                                                    |                                                                                                    |                                                                              | 00/23/2003                                                                                               |                                                                                                    |                                                                    |                                                     |
|             | Check<br>Number                                                                   | Check<br>Amount                                                                                                    | Invoice<br>ber                                                                                                  | Invoice                                                                                            | Payment                                                                      | Check<br>Date                                                                                            | Purchase<br>Order                                                                                                    | Cur<br>Cod                                                         | Foreign Payment<br>Amount                           |
| ¢           | Check<br>Number<br>1085796                                                        | Check<br>Amount<br>11,870.00-                                                                                                   | Invoice<br>ber<br>26                                                                                            | Invoice                                                                                            | Payment                                                                      | Check<br>Date<br>08/25/2005                                                                              | Purchase<br>Order<br>11015441                                                                                                    | Cur<br>Cod<br>USD                                                  | Foreign Payment<br>Amount                           |
| •<br>•      | Check<br>Number<br>1085796<br>1085796                                             | Check<br>Amount<br>11,870.00-<br>11,870.00-                                                                                     | Invoice<br>ber<br>261<br>2615572                                                                                | Please note the o                                                                                  | Payment<br>down arrow                                                        | Check<br>Date<br>08/25/2005<br>08/25/2005                                                                | Purchase<br>Order<br>11015441<br>11015476                                                                                                    | Cur<br>Cod<br>USD<br>USD                                           | Foreign Payment<br>Amount                           |
| • C C       | Check<br>Number<br>1085796<br>1085796<br>1085796                                  | Check<br>Amount<br>11,870.00-<br>11,870.00-<br>11,870.00-                                                                       | <b>Invoice</b><br>ber<br>261<br>2615572<br>261557                                                               | Please note the o                                                                                  | Payment                                                                      | Check<br>Date<br>08/25/2005<br>08/25/2005<br>(25/2005                                                    | Purchase<br>Order<br>11015441<br>11015476<br>11015512                                                                                                    | Cur<br>Cod<br>USD<br>USD<br>USD                                    | Foreign Payment<br>Amount                           |
| • 0 0 0     | Check<br>Number<br>1085796<br>1085796<br>1085796<br>1085796                       | Check<br>Amount<br>11,870.00-<br>11,870.00-<br>11,870.00-<br>11,870.00-                                                         | 2615572<br>261557<br>2615557<br>26155                                                                           | Please note the o                                                                                  | Payment<br>down arrow<br>ay all paid                                         | 08/25/2005<br>08/25/2005<br>08/25/2005<br>V25/2005<br>25/2005                                            | Purchase<br>Order<br>11015441<br>11015476<br>11015512<br>11015540                                                                                                    | Cur<br>Cod<br>USD<br>USD<br>USD<br>USD<br>USD                      | Foreign Payment<br>Amount                           |
| • • • • • • | Check<br>Number<br>1085796<br>1085796<br>1085796<br>1085796                       | Check<br>Amount<br>11,870.00-<br>11,870.00-<br>11,870.00-<br>11,870.00-<br>11,870.00-                                           | 261<br>2615572<br>261557<br>261557<br>26155<br>26155                                                            | Please note the of<br>In order to displ<br>invoices you must                                       | Payment<br>down arrow<br>ay all paid                                         | Check<br>Date<br>08/25/2005<br>08/25/2005<br>(25/2005<br>25/2005<br>25/2005                              | Purchase<br>Order<br>11015441<br>11015476<br>11015512<br>11015540<br>16013119                                                                                             | Cur<br>Cod<br>USD<br>USD<br>USD<br>USD<br>USD<br>USD               | Foreign Payment<br>Amount                           |
| • 0 0 0 0 0 | Check<br>Number<br>1085796<br>1085796<br>1085796<br>1085796<br>1085796            | Check<br>Amount<br>11,870.00-<br>11,870.00-<br>11,870.00-<br>11,870.00-<br>11,870.00-<br>11,870.00-                             | 261<br>2615572<br>261557<br>261557<br>26155<br>26151<br>259598                                                  | Please note the of<br>In order to displ<br>invoices you must<br>click on the arrow                 | Payment<br>down arrow<br>ay all paid<br>continue to<br>until no new          | Check<br>Date<br>08/25/2005<br>08/25/2005<br>1/25/2005<br>25/2005<br>25/2005<br>8/25/2005                | Purchase<br>Order           11015441           11015476           11015512           11015540           16013119           25001504                                       | Cur<br>Cod<br>USD<br>USD<br>USD<br>USD<br>USD<br>USD<br>USD        | Foreign Payment<br>Amount                           |
|             | Check<br>1085796<br>1085796<br>1085796<br>1085796<br>1085796<br>1085796           | Check<br>Amount<br>11,870.00-<br>11,870.00-<br>11,870.00-<br>11,870.00-<br>11,870.00-<br>11,870.00-<br>11,870.00-               | <b>Jovoice</b><br>ber<br>2615572<br>261557<br>261557<br>26155<br>26151<br>259598<br>2595982                     | Please note the of<br>In order to displ<br>invoices you must<br>click on the arrow<br>data is disp | Payment<br>down arrow<br>ay all paid<br>continue to<br>until no new<br>layed | Check<br>Date<br>08/25/2005<br>08/25/2005<br>725/2005<br>25/2005<br>25/2005<br>8/25/2005<br>08/25/2005   | Purchase<br>Order           11015441           11015476           11015512           11015540           16013119           25001504           25001614                    | Cur<br>Cod<br>USD<br>USD<br>USD<br>USD<br>USD<br>USD<br>USD        | Foreign Payment<br>Amount                           |
|             | Check<br>Number<br>1085796<br>1085796<br>1085796<br>1085796<br>1085796<br>1085796 | Check<br>Amount<br>11,870.00-<br>11,870.00-<br>11,870.00-<br>11,870.00-<br>11,870.00-<br>11,870.00-<br>11,870.00-<br>11,870.00- | <b>Invoice</b><br>ver<br>261<br>2615572<br>261557<br>26155<br>26151<br>2595981<br>2595982<br>2595982<br>2648912 | Please note the of<br>In order to displ<br>invoices you must<br>click on the arrow<br>data is disp | Payment<br>down arrow<br>ay all paid<br>continue to<br>until no new<br>layed | Check<br>Date<br>08/25/2005<br>08/25/2005<br>25/2005<br>25/2005<br>8/25/2005<br>08/25/2005<br>08/25/2005 | Purchase<br>Order           11015441           11015476           11015512           11015540           16013119           25001504           25001614           11015588 | Cur<br>Cod<br>USD<br>USD<br>USD<br>USD<br>USD<br>USD<br>USD<br>USD | Foreign Payment<br>Amount                           |

### **Exporting to Excel**

### This system allows you to export your data to excel

| ect I  | Find Close <u>T</u> oc | is - r ayment m                                         |                   | - work with r aymer | 11.3              |               |                   |            | Ľ.                         |
|--------|------------------------|---------------------------------------------------------|-------------------|---------------------|-------------------|---------------|-------------------|------------|----------------------------|
| •      |                        | Data Browser                                            | To ex             | port to Excel, C    | lick on the       | TOOLS b       | utton.            | -          |                            |
| Supp   | lier                   | Export Grid Data                                        |                   |                     | xport Grid        | Data          |                   |            |                            |
| Supp   | lier Invoice           | Grid Formats                                            |                   |                     | •                 |               |                   |            |                            |
| Chec   | •<br>k Number          | <ul> <li>AutoPopulate</li> <li>Send Shortcut</li> </ul> |                   | From                | Thru              |               | From              |            | Thru                       |
| Rec    | :ords 1 - 30 🕞         | Save (Ctrl+Shift+S<br>Save As                           | 3)                |                     |                   |               |                   |            | Customize Grid 🔳           |
|        |                        | Refresh                                                 |                   |                     |                   | 08/25/2005    |                   |            |                            |
|        | Check<br>Number        | Check<br>Amount                                         | Invoice<br>Number | Invoice<br>Date     | Payment<br>Amount | Check<br>Date | Purchase<br>Order | Cur<br>Cod | Foreign Payment<br>Arnount |
| ۲      | 1085796                | 11,870.00-                                              | 2615571           | 09/30/2004          | 150.00-           | 08/25/2005    | 11015441          | USD        |                            |
| 0      | 1085796                | 11,870.00-                                              | 2615572           | 09/30/2004          | 150.00-           | 08/25/2005    | 11015476          | USD        |                            |
| 0      | 1085796                | 11,870.00-                                              | 2615573           | 09/30/2004          | 150.00-           | 08/25/2005    | 11015512          | USD        |                            |
| 0      | 1085796                | 11,870.00-                                              | 2615574           | 09/30/2004          | 150.00-           | 08/25/2005    | 11015540          | USD        |                            |
| 0      | 1085796                | 11,870.00-                                              | 2615172           | 09/30/2004          | 150.00-           | 08/25/2005    | 16013119          | USD        |                            |
| $\sim$ | 1085796                | 11,870.00-                                              | 2595981           | 09/30/2004          | 150.00-           | 08/25/2005    | 25001504          | USD        |                            |
| 0      | 1085796                | 11,870.00-                                              | 2595982           | 09/30/2004          | 150.00-           | 08/25/2005    | 25001614          | USD        |                            |
| 000    |                        | 11.870.00-                                              | 2648912           | 10/31/2004          | 150.00-           | 08/25/2005    | 11015588          | USD        |                            |
| 0000   | 1085796                |                                                         |                   |                     |                   |               |                   |            |                            |

| C   |                             | RACLE                                                                                         | JD EDWARD                                         | S El        | NTERPRISEONE          |                         |                             |                              |                   |            | Ð                          | [JPD81<br>Sign O |
|-----|-----------------------------|-----------------------------------------------------------------------------------------------|---------------------------------------------------|-------------|-----------------------|-------------------------|-----------------------------|------------------------------|-------------------|------------|----------------------------|------------------|
| @ S | upp                         | lier Self Servi                                                                               | ice - Payment li                                  | nqui        | iry Breakdown - Work  | With Payme              | nts                         |                              |                   |            |                            | ?                |
| c   | iontinu                     | e Cancel<br>X                                                                                 |                                                   |             |                       |                         |                             |                              |                   |            |                            |                  |
|     |                             | Export To Excel<br>Export to a new<br>C Export to an exi<br>Export To Word<br>Export To Comma | / Workbook<br>isting Workbook<br>Separated Values | (CSV)       | 0                     | Plea                    | se note tha                 | nt by clickir                | ng on             |            |                            |                  |
|     | Defin<br>Exp<br>Star<br>End | e Cell Range<br>ort: O All O Sele<br>Col<br>ting Cell: A<br>ing Cell:                         | cted • Range                                      | Res         | set Selection         | the c<br>popu           | ell, that ce<br>Jates the s | ll informati<br>starting cel | on<br>I fields.   |            |                            |                  |
|     | Sele<br>F                   | ct the ending cell<br>Records 1 - 30 🔉                                                        | on the grid.                                      |             |                       |                         |                             |                              |                   |            |                            |                  |
|     |                             | A                                                                                             | В                                                 | C (         |                       |                         | E                           | F                            | G                 | Н          | I                          | <b>_</b>         |
|     |                             | Check<br>Number                                                                               | Check<br>Amount                                   | Invc<br>Nun | Click on the first ce | ll <sup>pice</sup><br>€ | Payment<br>Amount           | Check<br>Date                | Purchase<br>Order | Cur<br>Cod | Foreign Payment<br>Arnount | I                |
|     | 1                           | 1085796                                                                                       |                                                   |             | you want to export    | . 09/30/2004            | 150.00                      | - 08/25/2005                 | 11015441          | USD        |                            |                  |
|     | 2                           | 1085796                                                                                       | 11,870.00-                                        | 261         | chose A1              | 09/30/2004              | 150.00                      | - 08/25/2005                 | 11015476          | USD        |                            | *                |
|     | 3                           | 1085796                                                                                       | 11,870.00-                                        | 261         | CHOODAT               | 09/30/2004              | 150.00                      | - 08/25/2005                 | 11015512          | USD        | /                          |                  |
|     | 4                           | 1085796                                                                                       | 11,870.00-                                        | 261         |                       | 09/30/2004              | 150.00                      | - 08/25/2005                 | 11015540          | USD        |                            |                  |
|     | 5                           | 1085796                                                                                       | 11,870.00-                                        | 2615        | 5172                  | 09/30/2004              | 150.00                      | - 08/25/2005                 | 16013119          | USD        |                            |                  |
|     | 6                           | 1085796                                                                                       | 11,870.00-                                        | 2595        | 5981                  | 09/30/2004              | 150.00                      | - 08/25/2005                 | 25001504          | USD        |                            | -                |
|     | 4                           |                                                                                               |                                                   |             |                       |                         |                             |                              |                   |            | /                          |                  |

### Scroll down until you reach the end of the data

### ORACLE<sup>®</sup> JD EDWARDS ENTERPRISEONE

#### Supplier Self Service - Payment Inquiry Breakdown - Work With Payments

### Continu<u>e</u> Cancel

- Export To Excel
  - Export to a new Workbook
  - C Export to an existing Workbook
- 🔿 Export To Word
- C Export To Comma Separated Values (CSV)

#### **Define Cell Range**

| Export: O Al   | I 🔿 Selecte | ed 🖸 Range |                 |
|----------------|-------------|------------|-----------------|
|                | Col         | Row        |                 |
| Starting Cell: | A           | 1          | Reset Selection |
| Ending Cell:   | Н           | 30         |                 |

#### Click Continue to export the data or click Reset Selection to start over.

### When you are at the end of the data, click on the last cell you want to export. In this example I have chosen to capture the entire file bu clicking on the last cell.

| F  | Records 1 - 30 🔀 |            |         |            |         |            |          |     |           |
|----|------------------|------------|---------|------------|---------|------------|----------|-----|-----------|
| 22 | 1085796          | 11,870.00- | 2681943 | 11/30/2004 | 150.00- | 08/25/2005 | 20006909 | USD |           |
| 23 | 1085796          | 11,870.00- | 2681944 | 11/30/2004 | 150.00- | 08/25/2005 | 20006940 | USD |           |
| 24 | 1085796          | 11,870.00- | 2681932 | 11/30/2004 | 150.00- | 08/25/2005 | 11015719 | USD |           |
| 25 | 1085796          | 11,870.00- | 2681933 | 11/30/2004 | 150.00- | 08/25/2005 | 11015747 | USD |           |
| 26 | 1085796          | 11,870.00- | 2681934 | 11/30/2004 | 150.00- | 08/25/2005 | 11015765 | USD |           |
| 27 | 1085796          | 11,870.00- | 271503  | 12/31/2004 | 150.00- | 08/25/2005 | 58004279 | USD |           |
| 28 | 1085796          | 11,870.00- | 271504  | 12/31/2004 | 150.00- | 08/25/2005 | 16013442 | USD |           |
| 29 | 1085796          | 11,870.00- | 2715063 | 12/31/2004 | 150.00- | 08/25/2005 | 22003808 | USD |           |
| 30 | 1085796          | 11,870.00- | 2715052 | 12/31/2004 | 150.00- | 08/25/2005 | 20006962 | USD | <b>•</b>  |
| •  |                  |            |         |            |         |            |          |     | <u>ار</u> |

(JPD8

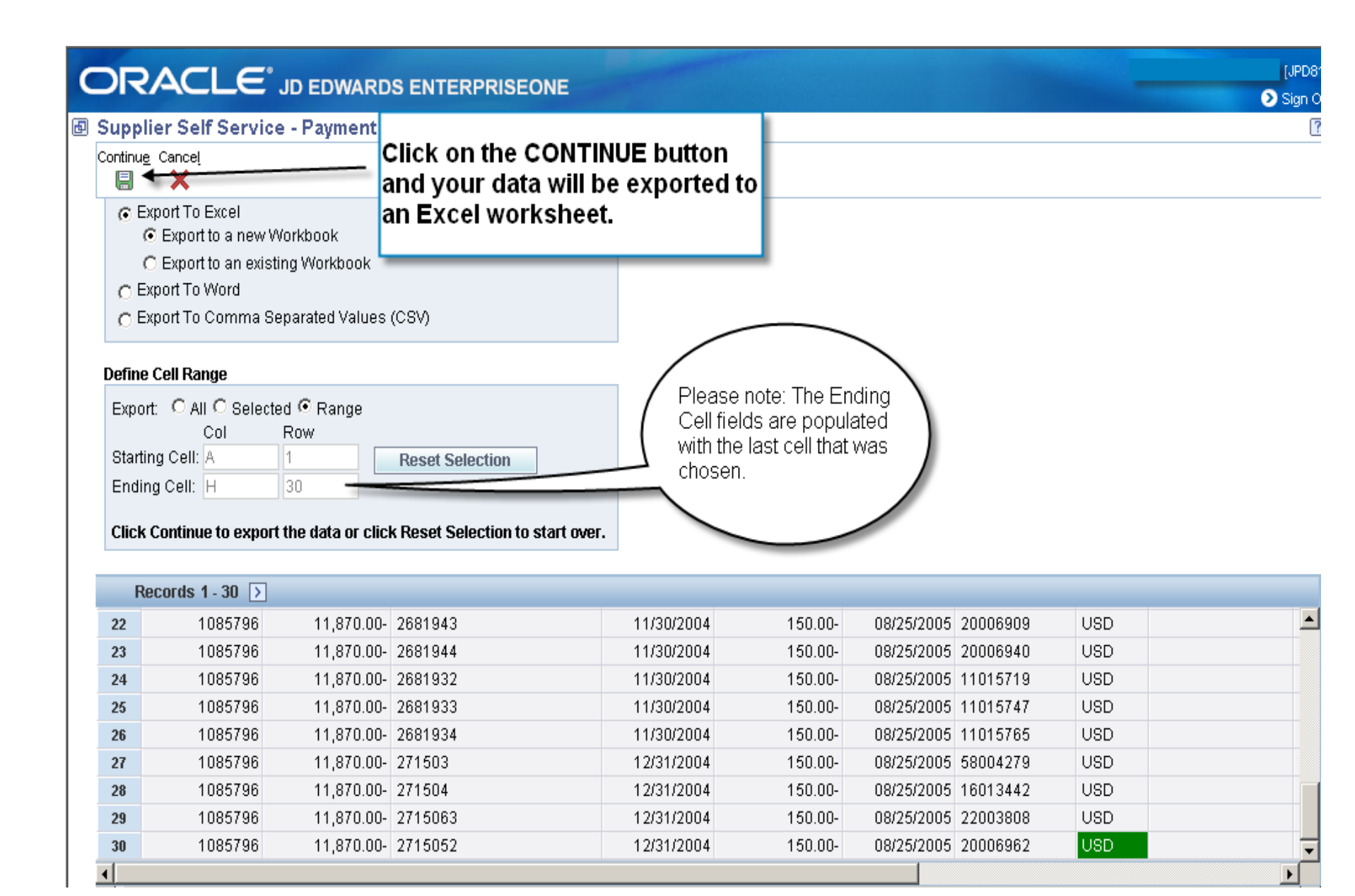

# **EXPORTED DATA**

- The following 2 pages represent the data that was exported to Excel.
- You can sort, total, reformat, save, etc just as you would any excel data.

| Check # | Check Amount | Invoice Number | Invoice<br>Date | Payment<br>Amount | Check<br>Date | Purchase<br>Order | Cur Cod |
|---------|--------------|----------------|-----------------|-------------------|---------------|-------------------|---------|
| 896183  | -123,714.10  | 0900028        | 2/7/2001        | -84.96            | 3/1/2001      | 00798044          | USD     |
| 896183  | -123,714.10  | 0897996        | 2/7/2001        | -130.45           | 3/1/2001      | 00797157          | USD     |
| 896183  | -123,714.10  | 0897010        | 2/7/2001        | -171.62           | 3/1/2001      | 00798080          | USD     |
| 896183  | -123,714.10  | 0896905        | 2/7/2001        | -144.19           | 3/1/2001      | 00798060          | USD     |
| 896183  | -123,714.10  | 0896972        | 2/7/2001        | -1,316.76         | 3/1/2001      | 00798065          | USD     |
| 896183  | -123,714.10  | 0897969        | 2/7/2001        | -285.85           | 3/1/2001      | 00797178          | USD     |
| 896183  | -123,714.10  | 0897903        | 2/7/2001        | -3,544.82         | 3/1/2001      | 00797144          | USD     |
| 896183  | -123,714.10  | 0896953        | 2/7/2001        | -42.52            | 3/1/2001      | 00798063          | USD     |
| 896183  | -123,714.10  | 0899396        | 2/7/2001        | -474.05           | 3/1/2001      | 00797178          | USD     |
| 896183  | -123,714.10  | 0897795        | 2/7/2001        | -4,462.04         | 3/1/2001      | 00797161          | USD     |
| 896183  | -123,714.10  | 0897001        | 2/7/2001        | -4,026.20         | 3/1/2001      | 00798067          | USD     |
| 896183  | -123,714.10  | 0896902        | 2/7/2001        | -1,089.52         | 3/1/2001      | 00798056          | USD     |
| 896183  | -123,714.10  | 0897622        | 2/7/2001        | -2,468.14         | 3/1/2001      | 00797478          | USD     |
| 896183  | -123,714.10  | 0897511        | 2/7/2001        | -4,114.01         | 3/1/2001      | 00797150          | USD     |
| 896183  | -123,714.10  | 0897259        | 2/7/2001        | -520.6            | 3/1/2001      | 00796084          | USD     |
| 896183  | -123,714.10  | 0897248        | 2/7/2001        | -525.41           | 3/1/2001      | 00796087          | USD     |
| 896183  | -123,714.10  | 0900023        | 2/7/2001        | -84.96            | 3/1/2001      | 00798314          | USD     |
| 896183  | -123,714.10  | 0897299        | 2/7/2001        | -688.18           | 3/1/2001      | 00796065          | USD     |
| 896183  | -123,714.10  | 0897289        | 2/7/2001        | -2,159.94         | 3/1/2001      | 00796070          | USD     |
| 896183  | -123,714.10  | 0897283        | 2/7/2001        | -143.46           | 3/1/2001      | 00796078          | USD     |
| 896183  | -123,714.10  | 0897287        | 2/7/2001        | -703.41           | 3/1/2001      | 00796075          | USD     |
| 896183  | -123,714.10  | 0897404        | 2/7/2001        | -1,744.61         | 3/1/2001      | 00796063          | USD     |
| 896183  | -123,714.10  | 0897082        | 2/7/2001        | -197.82           | 3/1/2001      | 00795634          | USD     |

| 896183 | -123,714.10 | 0899243 | 2/7/2001 | -926.4    | 3/1/2001 | 00797540 |
|--------|-------------|---------|----------|-----------|----------|----------|
| 896183 | -123,714.10 | 0899195 | 2/7/2001 | -53.91    | 3/1/2001 | 00796090 |
| 896183 | -123,714.10 | 0897767 | 2/7/2001 | -2,207.57 | 3/1/2001 | 00797164 |
| 896183 | -123,714.10 | 0899283 | 2/7/2001 | -269.63   | 3/1/2001 | 00798080 |
| 896183 | -123,714.10 | 0899300 | 2/7/2001 | -41.6     | 3/1/2001 | 00798044 |
| 896183 | -123,714.10 | 0899402 | 2/7/2001 | -291.72   | 3/1/2001 | 00797144 |
| 896183 | -123,714.10 | 0897183 | 2/7/2001 | -2,494.87 | 3/1/2001 | 00796090 |
| 896183 | -123,714.10 | 0897334 | 2/7/2001 | -4,738.04 | 3/1/2001 | 00797541 |
| 896183 | -123,714.10 | 0897088 | 2/7/2001 | -1,808.48 | 3/1/2001 | 00796327 |
| 896183 | -123,714.10 | 0897102 | 2/7/2001 | -3,567.74 | 3/1/2001 | 00795653 |
| 896183 | -123,714.10 | 0897174 | 2/7/2001 | -5,909.19 | 3/1/2001 | 00796098 |
| 896183 | -123,714.10 | 0899404 | 2/7/2001 | -248.4    | 3/1/2001 | 00797161 |
| 896183 | -123,714.10 | 0899270 | 2/7/2001 | -429.63   | 3/1/2001 | 00799285 |
| 896183 | -123,714.10 | 0899279 | 2/7/2001 | -35.94    | 3/1/2001 | 00798067 |
| 896183 | -123,714.10 | 0899307 | 2/7/2001 | -542.37   | 3/1/2001 | 00798034 |
| 896183 | -123,714.10 | 0899326 | 2/7/2001 | -62.1     | 3/1/2001 | 00798064 |
| 896183 | -123,714.10 | 0898757 | 2/8/2001 | -3,800.75 | 3/1/2001 | 00798286 |
| 896183 | -123,714.10 | 0898781 | 2/8/2001 | -2,457.42 | 3/1/2001 | 00798308 |
| 896183 | -123,714.10 | 0898506 | 2/8/2001 | -1,346.88 | 3/1/2001 | 00798319 |
| 896183 | -123,714.10 | 0898418 | 2/8/2001 | -2,480.92 | 3/1/2001 | 00798330 |
| 896183 | -123,714.10 | 0898498 | 2/8/2001 | -206.1    | 3/1/2001 | 00798323 |
| 896183 | -123,714.10 | 0898794 | 2/8/2001 | -1,843.77 | 3/1/2001 | 00798314 |
| 896183 | -123,714.10 | 0898246 | 2/8/2001 | -181.66   | 3/1/2001 | 00798344 |
| 896183 | -123,714.10 | 0899062 | 2/8/2001 | -1,276.04 | 3/1/2001 | 00797123 |
| 896183 | -123,714.10 | 0898408 | 2/8/2001 | -2,064.43 | 3/1/2001 | 00798331 |
| 896183 | -123,714.10 | 0899992 | 2/8/2001 | -1,350.10 | 3/1/2001 | 00799305 |
| 896183 | -123,714.10 | 0898772 | 2/8/2001 | -1,208.91 | 3/1/2001 | 00798287 |

# **General Notes**

- Always select LOGOUT when ending your session.
- Clicking on Close X in the Tool Bar will take you out of the screen.
- You can search by populating any information related to the column by entering it in the entry field above each column.
- Be sure you have cleared the inquiry field from previous data before you try to search for a new item
- Make sure you use the down arrow button until all of your data has been displayed.
- We recommend that you log in at your earliest convenience. If you do not log in after a month, the password will need to be reset. If after 3 months there is no activity, the access will automatically be disabled.
- If you have any issues, please contact Supply Chain Automation at <u>SCautomationsupport@rccl.com</u>